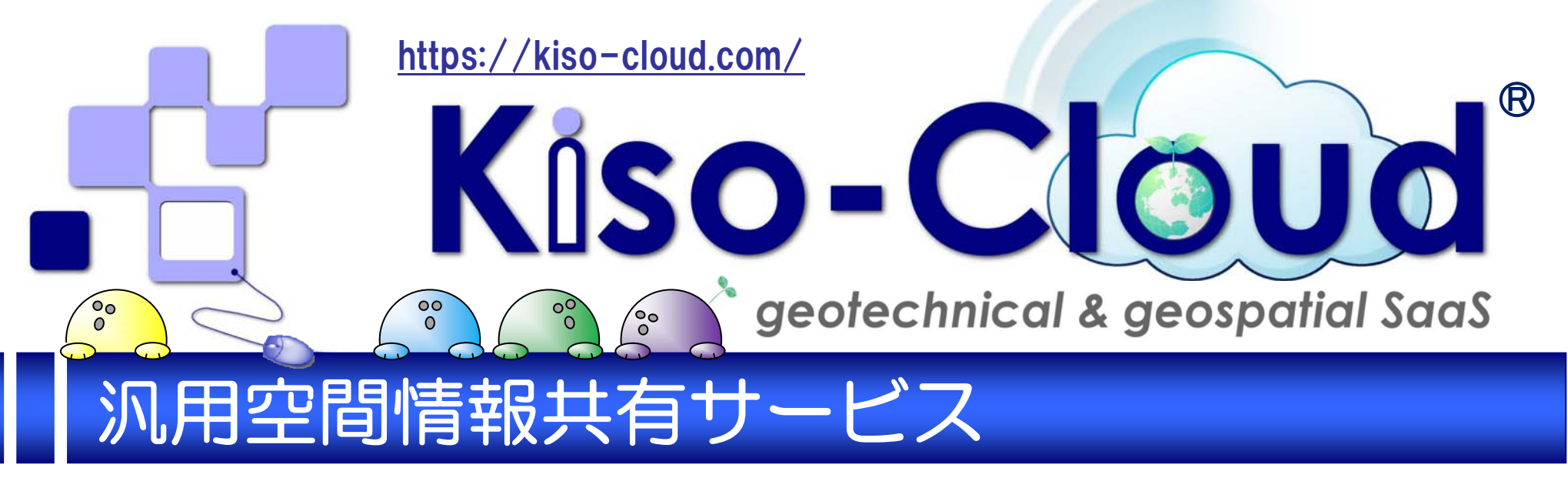

## Web-GIS による[〇〇管理システム]は[作る]から[使う]へ!! (商標登録第 56323682 号) [汎用空間情報共有サービス]と[Web-GIS サービス]により、[空間情報管理システム]を [誰でも!][簡単に!][安全に!][安価に!]構築できます。

# あらゆる空間情報(例えば点検帳票、各種台帳、現場写真など)を Kiso-Cloud に登録(あるいはリンク)し、Web-GIS を使って!! 必要なユーザ間で!! いつでもどこでも!! 利用&管理&共有します。

- 登録可能な空間情報ファイルは[PDF][XDW][PNG][JPG][JPEG][XLS][XLSX]形式です。
- URL 指定により、ブラウザ経由で取得可能な多様な形式を取り扱うことができます。
- スマホ・タブレット等から撮影した写真(ジオタグ付き)を、簡単に Kiso-Cloud に登録できます。

#### 登録した空間情報は Web-GIS により地図上で[見える化]して利用・共有します。

- 登録した空間情報は、国土地理院の電子国土をベースマップとする Web-GIS サービスに、リアルタイムに反映されます。
- [タブレット][スマートフォン]による現場利用も可能です(登録データを現場に持ち出そう!!)。

#### もはや[各種点検] [維持管理] [地盤 DB]等システムを、大きな費用を使い個別作成する必要はありません。

● 独自ワークフローを組み込む場合でも、まずは Kiso-Cloud で手軽に始め、実運用を通じて確認された不足機能を作り 込む事で、無駄のないシステムを構築できます(カスタマイズ&オンプレミスに対応します)。

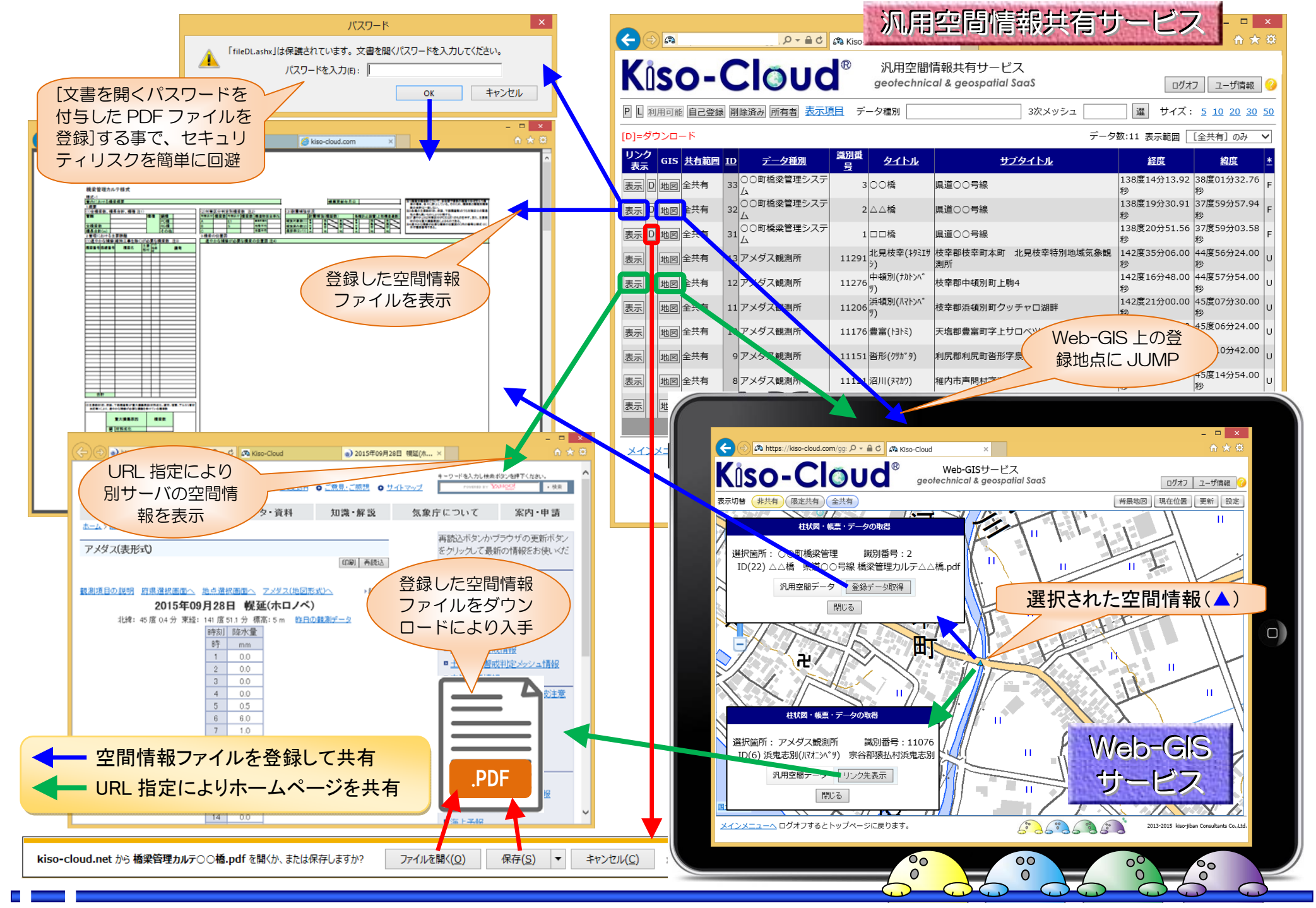

- 注意:タブレット・スマホ等から利用の場合、使用 OS・ブラウザの組み合わせにより動作しない機能があります。
- iOS からのファイルアップロード機能は現在、開発中です。

Generic Spatial Information Sharing Service.

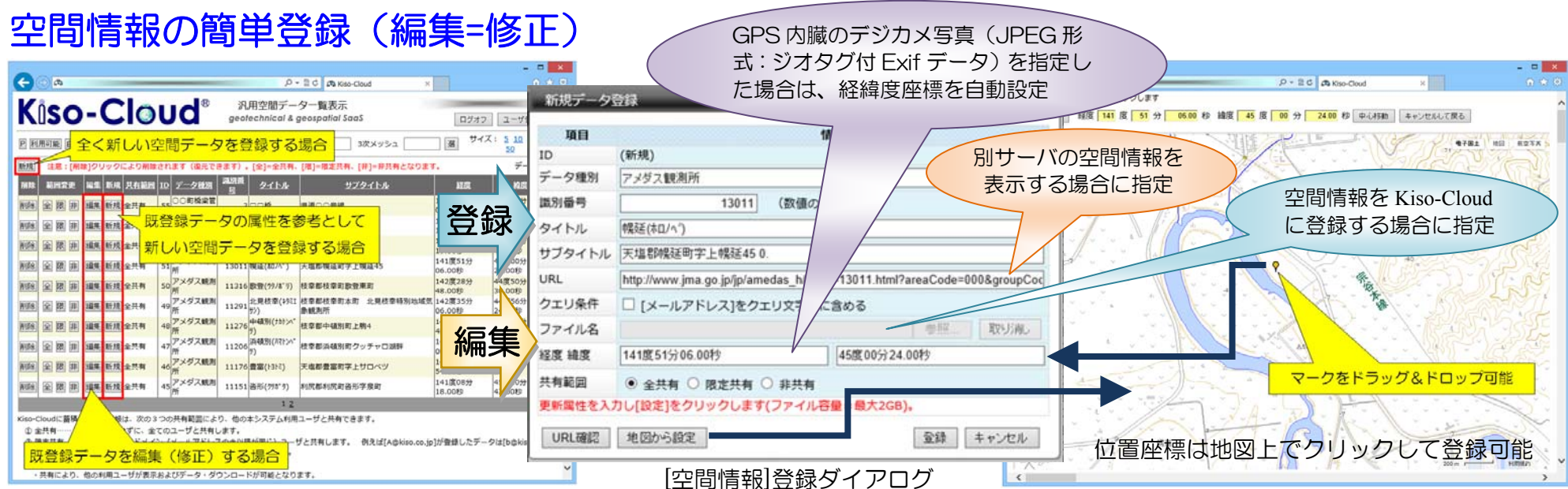

[一覧表示サービス]から新規登録・編集=修正

# スマホ・タブレットからの空間情報登録

※ スマホの Web ブラウザを使用し新規登録を行う(Android OS の場合)

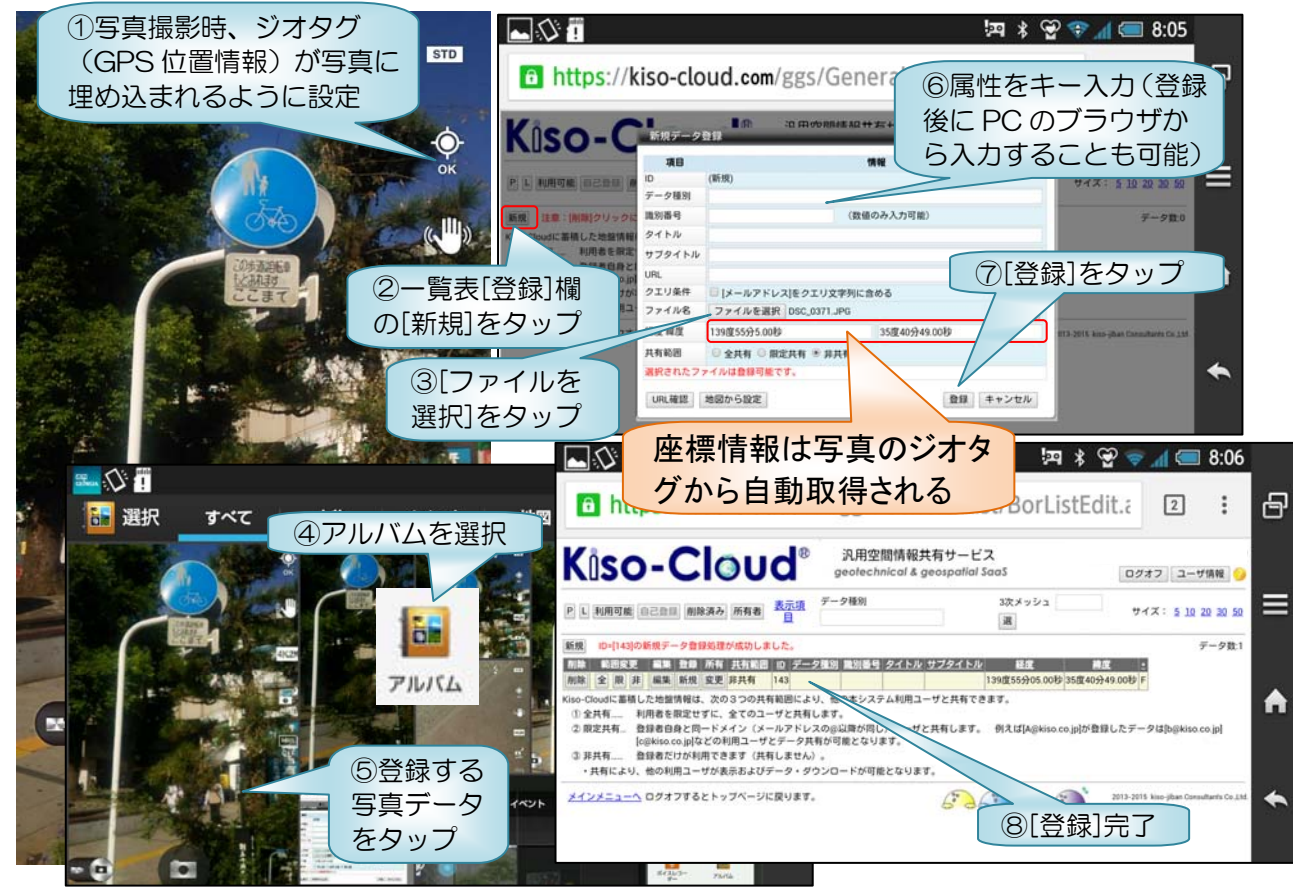

## 高度なセキュリティ構成

● 貴機関のインターネットサーバあるいは イントラネットサーバに空間情報を置き、 位置(+属性)情報のみを Kiso-Cloud に登 録する[組み合わせ構成]も可能です。

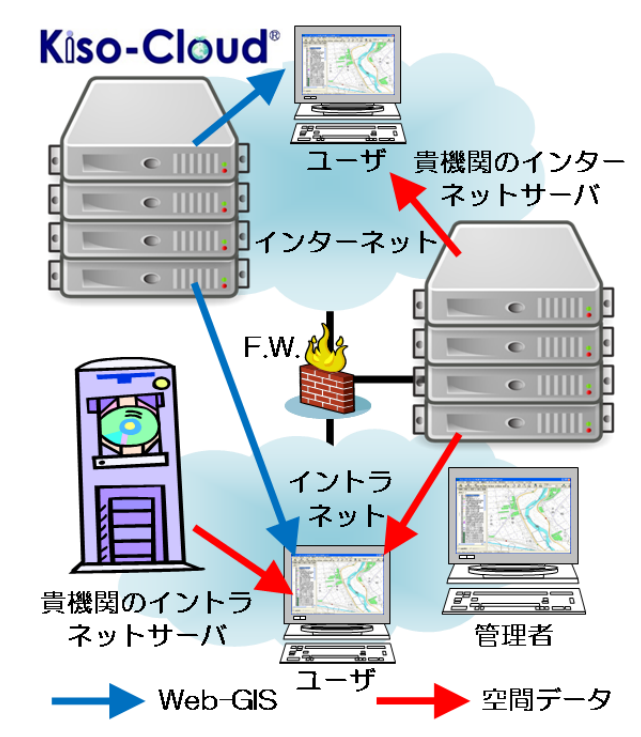

#### ユーザ自身あるいは他ユーザが登録した地盤・空間情報を利用できます。

- ① 東日本大震災以降、多くの地盤情報提供サイトが構築されてい ますが、これらはいずれもサイト提供者が整備・公開した情報 を利用するものです(図の青枠)。
- ② Kiso-Cloud では、サイト提供者整備情報に加え、ユーザ自身あ るいは他のユーザが登録・公開した情報も、地図上に重ね合わ せて利用できます。
- ③ また、地盤情報・地盤リスク情報に限らず、各種帳票・台帳・ 写真など、あらゆる種類の空間情報を登録して利用できます。
- ④ [Web-GIS (無償版)]では、[サイト提供者整備情報]と[他ユーザが 登録し全共有とした情報]が利用できます(図の紫枠)。

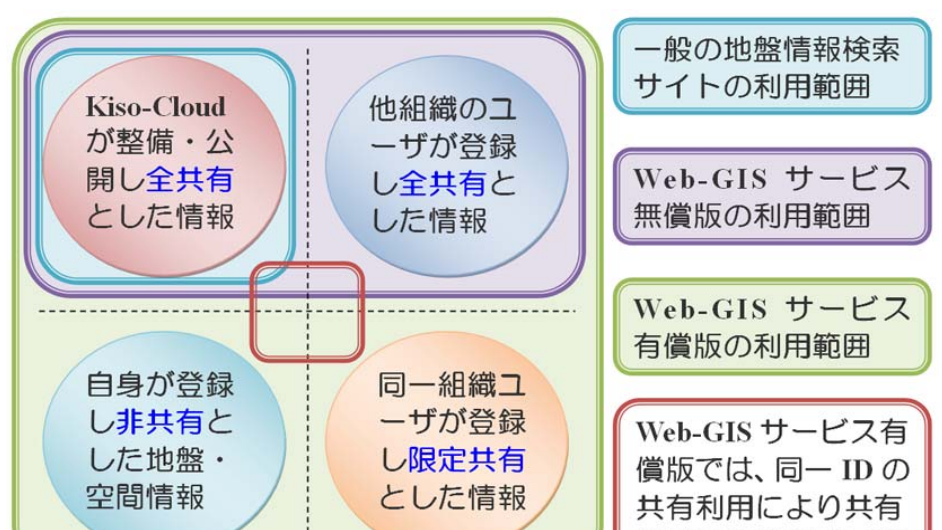

⑤ [Web-GIS (有償版)]では、更に[自身が登録した情報]と[同一組織

00

- ユーザが登録し限定共有とした情報]が利用できます(図の緑枠)。
- ⑥ また[Web-GIS サービス(有償版)]では、[同一 ID の共有利用]により任意の利用者範囲での情報共有が可能です(図の茶枠)。
- ⑦ 地盤・空間情報の登録および公開(共有設定:非共有・限定共有・全共有)方法に ついては[③ クラウドサーバ上で地盤(空間)情報を共有する]を参照下さい。

### 所有者変更機能

- ●登録(あるいはリンク)した空間情報を簡単に他のユーザ所有に変更できます。
  - ▶ 施主&依頼者に所有者変更する事で、空間データを電子納品できます。
  - ▶ 社内専任オペレータが作成登録したデータを各担当者に配信できます。

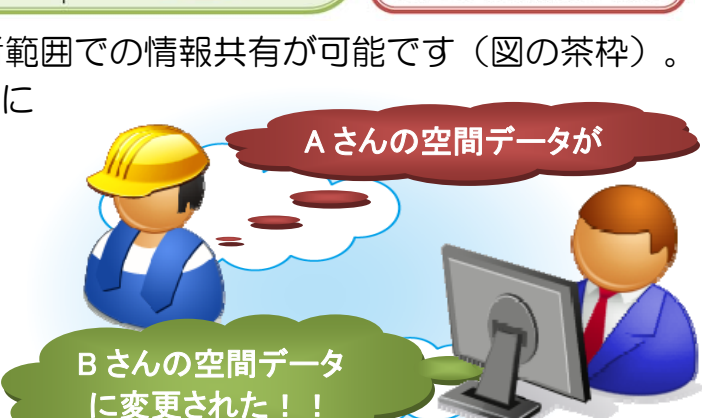

範囲の任意設定可能

基礎地盤コンサルタンツ株式会社 情報システム部 [Kiso-Cloud]事務局 201510-1 問合せ:e-mail:[kiso-cloud@kiso.co.jp] tel:080-3384-5845,090-4895-5089

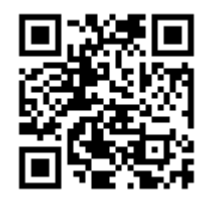